## **English Benchmark Young Learners** Realize perguntas de prática na aplicação web

Passo a passo

Antes da prova real, você pode praticar os tipos de perguntas que encontrará na prova.

Para testar os exercícios de prática:

- 1. Vá ao site: <u>http://yltests.pearson.com/</u>
- 2. Clique no botão Iniciar prática (Start Practice).

| Pearson English Your                                                                              | <b>ATSON</b><br>ng Learners Tests      |
|---------------------------------------------------------------------------------------------------|----------------------------------------|
| Want to try a few practice questions?                                                             | Ready to start your test?<br>Let's go! |
| Start Practice                                                                                    | Launch Test                            |
| Z<br><u>Terms of Use</u>   <u>Privacy</u>   <u>Cookie Policy</u><br>Copyright © Pearson Education | : Support Manage Preferences           |

3. Clique em **Iniciar prática** (Start practice) ao lado do nome do exame para o qual deseja se preparar: **Benchmark YL Test** ou **Level YL Test**.

|        | Pearson English Yo                                                | earson<br>ung Learners Tests                                     |  |  |  |
|--------|-------------------------------------------------------------------|------------------------------------------------------------------|--|--|--|
| ← Back | Back Select a test to practice                                    |                                                                  |  |  |  |
|        | Benchmark YL Test<br>To start your test click on the button below | Level YL Test<br>To start your test click on the button below    |  |  |  |
|        | Start practice                                                    | Start practice                                                   |  |  |  |
|        | Ierms of Use   Privacy   Cookie Pol<br>Copyright © Pearson Educat | icy Support Manage Preferences<br>on (2025). All rights reserved |  |  |  |

4. Escolha seu nível de prova.

|              | Pearson<br>Pearson English Young Learners Tests          |                        | Home |
|--------------|----------------------------------------------------------|------------------------|------|
| ← Back       | Select the test level                                    |                        |      |
|              | Level 1                                                  |                        |      |
|              | Level 2                                                  |                        |      |
|              | Level 3                                                  |                        |      |
|              | Level 4                                                  | 4                      |      |
|              | Level 5                                                  |                        |      |
|              | Level 6                                                  |                        |      |
|              |                                                          |                        |      |
| Terms of Use | Privacy Cookie Policy Support Mana                       | g <u>e Preferences</u> |      |
| c            | opyright © Pearson Education (2025). All rights reserved | 1                      |      |

5. Escolha um objeto que gostaria de praticar.

| Pearson English Young Learners Tests                                                                                               |  |                                 |  |  |  |
|----------------------------------------------------------------------------------------------------|--|---------------------------------|--|--|--|
| ← Back Choose an item type to start practice on level 4                                                                            |  |                                 |  |  |  |
| 1. Listen and act                                                                                                    |  | 6. Read and act                 |  |  |  |
| 2. Answer the question                                                                                                    |  | 7. Put the word in the sentence |  |  |  |
| 3. Speak in the situation                                                                                                    |  | 8. Complete the sentence        |  |  |  |
| 4. Listen and retell                                                                                                    |  | 9. Write the story              |  |  |  |
| 5. Read the passage                                                                                                    |  |                                 |  |  |  |
| Terms of Use   Privacy   Cookie Policy   Support   Manage Preferences<br>Copyright © Pearson Education (2025). All rights reserved |  |                                 |  |  |  |

- 6. Complete seus exercícios de prática. Em cada exercício, você verá os seguintes elementos na tela:
  - **A. Temporizador:** o temporizador indica quanto tempo resta. Quando fica vermelho, significa que seu tempo está quase acabando.
  - **B.** Números de exercícios para a seção específica: os números mostram quantas perguntas você deve responder nesta seção.
  - C. Barra de progresso para toda a prova: as barras na parte superior da tela mostram quantas seções há em toda a prova.
  - D. **Botão Seguinte:** o botão Seguinte (Next) é usado para ir para a próxima atividade. Clique no botão Seguinte quando terminar de responder uma pergunta ou quando não souber a resposta.

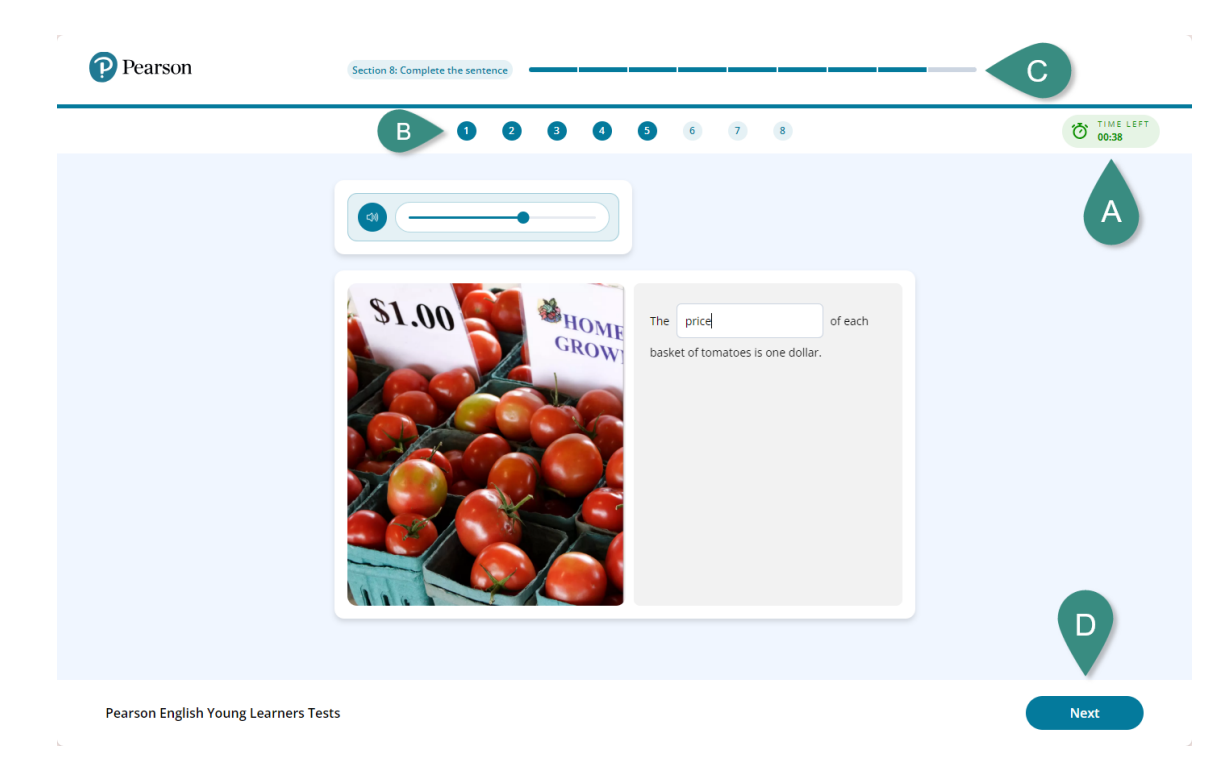

Em alguns exercícios, você também pode ver o controle deslizante de volume e a barra do microfone quando estiver se gravando falando.